# Importing the certificate into web browsers - User Guide

## Internet Explorer, Chrome (on Windows)

- 1. Internet Explorer, Chrome, and Safari use the operating system's certificate store for Internet browsing. If users will be using these browsers, you must install the certificate into the certificate store for the OS.
- 2. double-click the certificate file and select Open. Select Install Certificate to launch the Certificate Import Wizard.

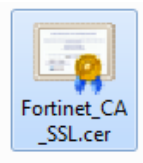

Click Open

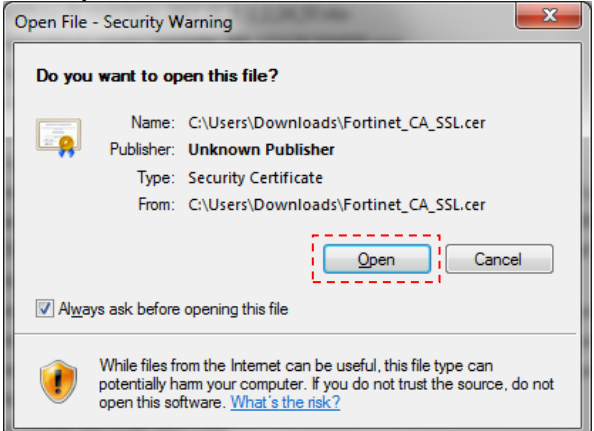

#### Click Install Certificate

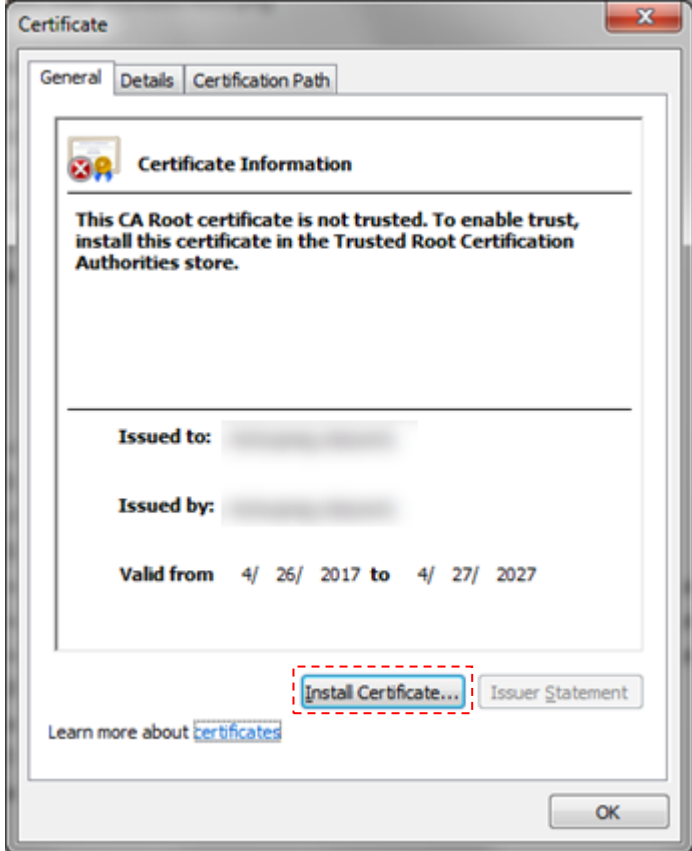

3. Use the wizard to install the certificate into the **Trusted Root Certificate Authorities** store. If a security warning appears, select Yes to install the certificate.

#### Click Next

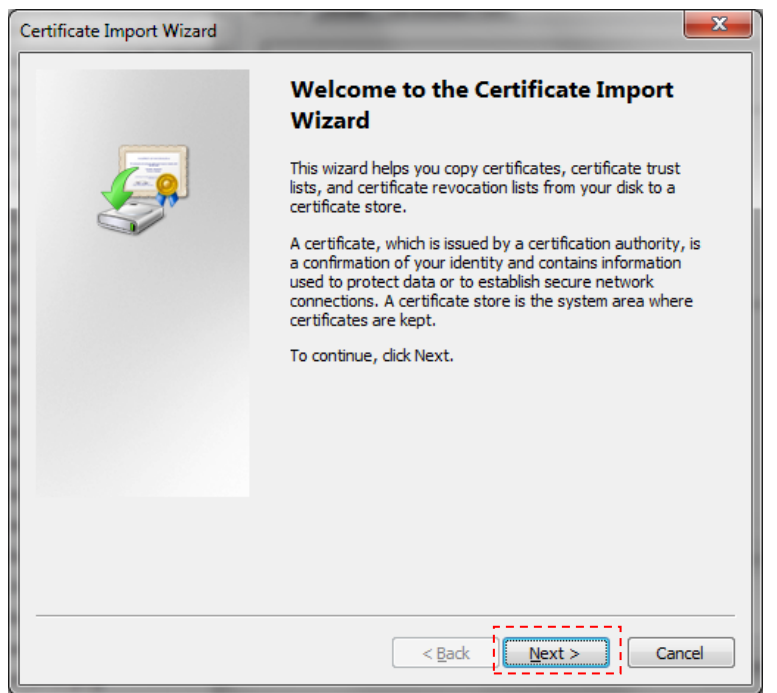

Select "Place all certificates in the following store", then click Browse

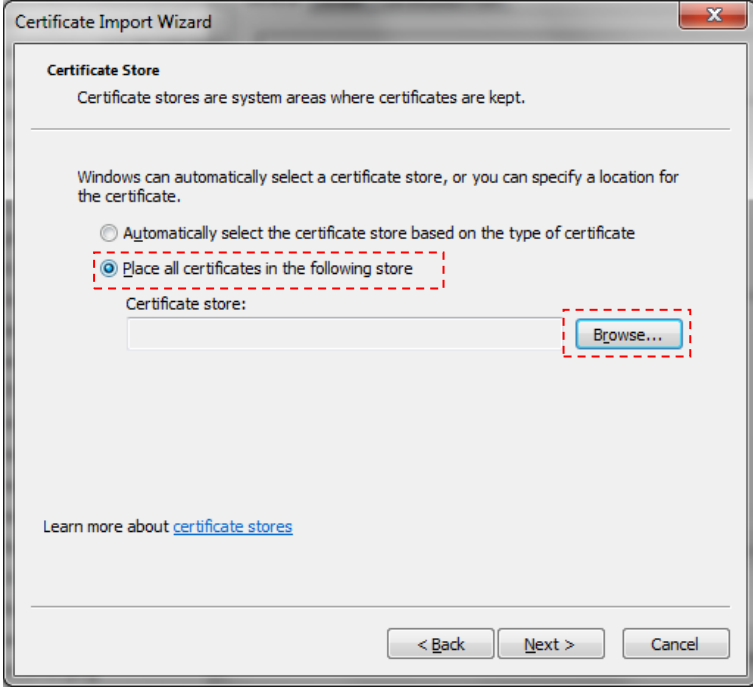

Select "Trusted Root Certification Authorities", then click OK

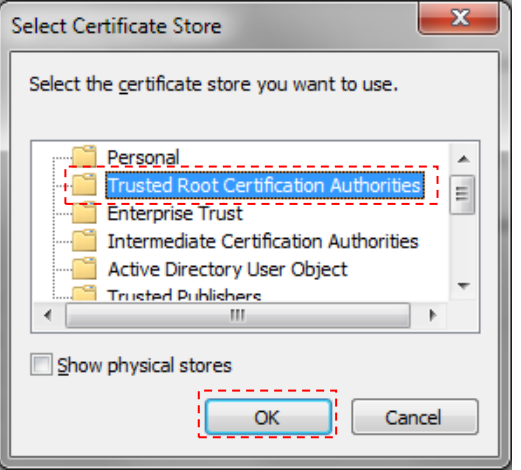

#### Click Next

| Certificate Import Wizard                                                                                   |
|----------------------------------------------------------------------------------------------------|
| Certificate Store                                                                                           |
| Certificate stores are system areas where certificates are kept.                                            |
| Windows can automatically select a certificate store, or you can specify a location for<br>the certificate. |
| $\bigcirc$ Automatically select the certificate store based on the type of certificate                      |
| <u> Place all certificates in the following store </u>                                                      |
| Certificate store:                                                                                          |
| Trusted Root Certification Authorities Browse                                                               |
| Learn more about <u>certificate stores</u>                                                                  |
| < <u>B</u> ack Next > Cancel                                                                                |

### Click Finish

| Certificate Import Wizard | <b>×</b>                                                                                                    |
|---------------------------|----------------------------------------------------------------------------------------------------|
|                           | Completing the Certificate Import<br>Wizard<br>The certificate will be imported after you click Finish.                                 |
|                           | You have specified the following settings:      Certificate Store Selected by User   Trusted Root Certificate     Content   Certificate |
|                           | < Back Finish Cancel                                                                                                    |

#### Click Yes

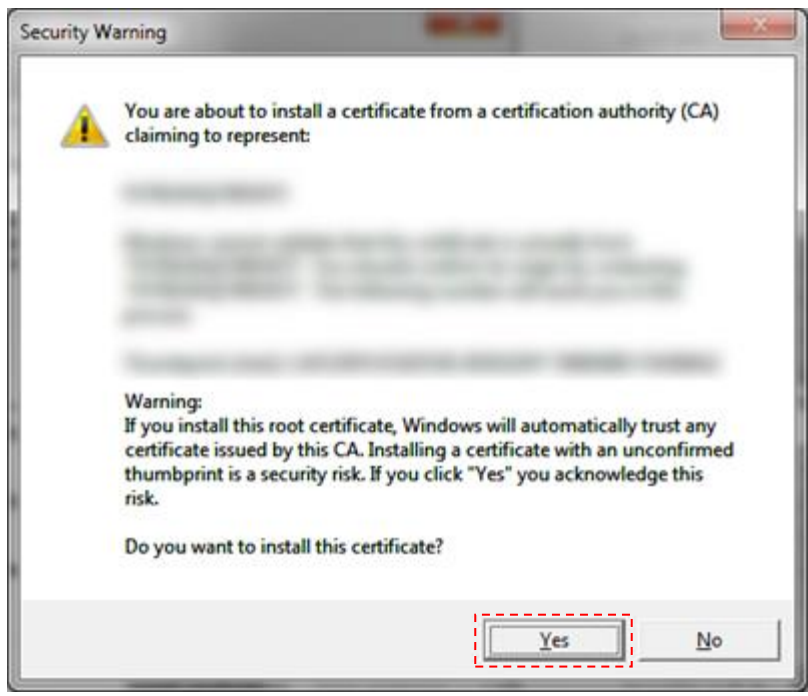

#### Click OK, and close all dialog box

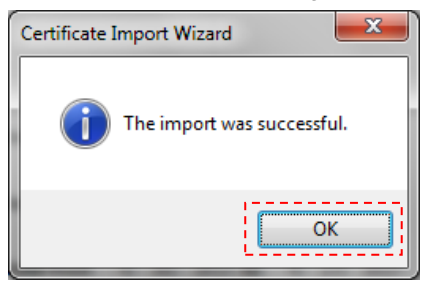